# Jak założyć konto na portalu praca.gov.pl i złożyć powiadomienia o podjęciu pracy obywateli Ukrainy

## Spis treści

| 1. | Zakładanie konta osoby fizycznej                          | 2  |
|----|-----------------------------------------------------------|----|
| 2. | Zakładanie konta organizacji                              | 5  |
| 3. | Dopisanie reprezentanta do konta                          | 7  |
| 4. | Zgłaszanie powiadomienia o zatrudnieniu obywatela Ukrainy | 9  |
| 5. | Uwagi ogólne o powiadomieniu                              | 14 |

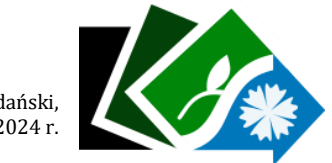

Starogard Gdański, 28.06.2024 r.

## 1. Zakładanie konta osoby fizycznej

Elektroniczne usługi urzędów pracy są obsługiwane za pośrednictwem wortalu praca.gov.pl.

Pracodawca (w tym także osoba fizyczna prowadząca działalność gospodarczą) może za pośrednictwem stworzonego konta na portalu praca.gov.pl złożyć wniosek o formę wsparcia z urzędu pracy, zgłosić ofertę pracy lub powiadomienie o zatrudnieniu obywatela Ukrainy.

Strona główna

<u>Aktualności</u>

Dokumenty do pobrania

Zamówienia Urzędu

Statystyki lokalne

Rejestracja i usługi elektroniczne

Nabory na szkolenia grupowe

W tym celu należy w przeglądarce wpisać adres strony **praca.gov.pl** 

lub kliknąć link **"Rejestracja i usługi** elektroniczne" na stronie urzędu pracy starogardgdanski.praca.gov.pl

Po automatycznym przekierowaniu na stronę **praca.gov.pl** wybieramy "załóż konto", po czym w zależności od metody potwierdzenia tożsamości należy wybrać jedną z dostępnych opcji.

## Wybór metody założenia konta

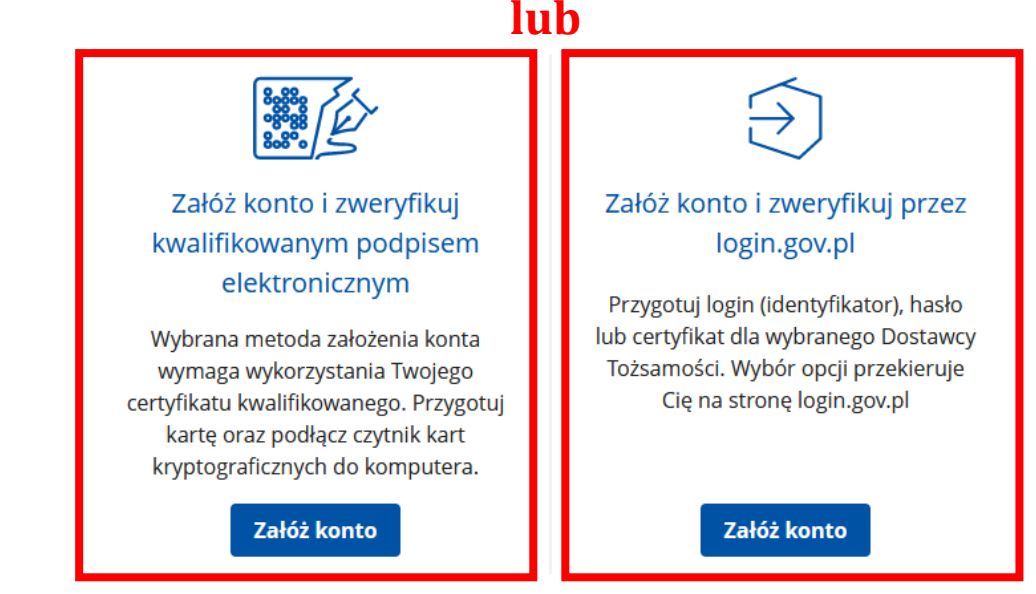

Wybierając opcję zakładania konta oraz weryfikacji przez login.gov.pl, należy przygotować login (identyfikator) lub certyfikat dla wybranego Dostawcy Tożsamości.

#### Zaloguj się do usługi Usługi elektroniczne Urzędów Pracy

Ostatnio wybrany sposób logowania Aplikacja mObywatel Polecany IJ > Skanuj kod QR za pomocą aplikacji mObywatel Pozostałe sposoby logowania Profil zaufany > Użyj loginu i hasła lub bankowości elektronicznej Bankowość elektroniczna Ⅲ > Zaloguj się za pomocą bankowości elektronicznej e-Dowód > Użyj aplikacji mobilnej lub komputera z czytnikiem USE eID 0 > Use your National eID to access online services

Wybierając opcję **Aplikacja mObywatel** należy zeskanować kod QR za pomocą aplikacji mObywatel bądź wybrać inny sposób logowania.

Po zalogowaniu wybranym sposobem pojawia się okno zaczytujące dane przypisane do danej osoby (imię, nazwisko, PESEL), gdzie należy uzupełnić wszystkie niezbędne brakujące informacje w rubrykach "Dane osobowe" jeśli jesteś cudzoziemcem.

### Zakładanie konta z wykorzystaniem Login.gov.pl

#### Dane osobowe

| <ul> <li>Uzupełnij swoje dane osobowe.<br/>Jeśli posiadasz obywatelstwo polskie, koniecz<br/>Jeśli jesteś cudzoziemcem, możesz wprowadz<br/>Więcej informacji przeczytaj w pomocy 2</li> </ul> | <i>ne jest podanie numeru PESEL.<br/>ić PESEL albo PNO albo inny identyfikator.</i> |                              |
|----------------------------------------------------------------------------------------------------|-------------------------------------------------------------------------------------|------------------------------|
|                                                                                                    | Nazwisko: *                                                                         |                              |
|                                                                                                    |                                                                                     |                              |
|                                                                                                    | Imię pierwsze: *                                                                    | Imię drugie:                 |
|                                                                                                    |                                                                                     |                              |
|                                                                                                    | PESEL: *                                                                            |                              |
|                                                                                                    |                                                                                     |                              |
|                                                                                                    | Cudzoziemiec                                                                        |                              |
|                                                                                                    | Rodzaj identyfikatora:                                                              | Kraj wydający identyfikator: |
|                                                                                                    | Wybierz jedną z wartości                                                            | Podaj nazwę kraju 👻          |

#### Dane kontaktowe

| <ul> <li>Wprowadź numer telefonu kontaktowego.</li> <li>Wprowadź swój adres e-mail w formacie nazwa@domena.</li> </ul>                                                                                                  |                                                                                                    |                                                                                                    |             |
|----------------------------------------------------------------------------------------------------|----------------------------------------------------------------------------------------------------|----------------------------------------------------------------------------------------------------|-------------|
|                                                                                                    | Telefon:                                                                                                    | Drugi telefon                                                                                                    |             |
|                                                                                                    |                                                                                                    |                                                                                                    | ]           |
| należy uzupełnić adres                                                                                                    |                                                                                                    |                                                                                                    | J           |
| nalezy uzupernic adres e-mail                                                                                                    | E-mail: *                                                                                                    |                                                                                                    |             |
|                                                                                                    |                                                                                                    |                                                                                                    |             |
| Dane konta                                                                                                    |                                                                                                    |                                                                                                    |             |
|                                                                                                    |                                                                                                    |                                                                                                    |             |
| <sup>①</sup> Login określa ciąg znaków, za pomocą którego bę<br>Hasło musi składać się z co najmniej 8 znaków.<br>Hasło musi składać się z kombinacji odmiennych                                                        | dziesz logować się do systemu.<br>znaków, tj. wielkich i małych liter alfabetu, cyfr i znaków spo                                                                                                    | icjalnych.                                                                                                    |             |
| wskazać login i hasło do konta                                                                                                    | Login: *                                                                                                    |                                                                                                    |             |
| (musi zawierać co najmniej 8                                                                                                    |                                                                                                    |                                                                                                    |             |
| duża litera, 1 cyfra i 1 znak                                                                                                    | Hasło: *                                                                                                    | Powtórzenie hasła: *                                                                                                    |             |
| specjalny)                                                                                                    | •••••                                                                                                    | •••••                                                                                                    | J           |
| Zgoda na doręczanie pism                                                                                                    |                                                                                                    |                                                                                                    |             |
| E                                                                                                    | Zgadzam się na doręczanie do mnie pism, w tym dokum<br>obowiązującym prawem w szczególności zgodnie z Kode                                                                                             | entów PIT i RMUA, poprzez konto praca.gov.pl. Pisma zostaną doręczone zgodnie z<br>ksem postępowania administracyjnego (Dz.U. z 2017 r. poz. 1257, z późn. zm.).                           |             |
| Inne informacje                                                                                                    |                                                                                                    |                                                                                                    |             |
| (i) Zazpacz jedop zo zpaczników bazrobatny poszu                                                                                                    | kuisau prsau raprazantuia arganizacia/aracadawca rapra                                                                                                    | rantula incluturia estalaniawa, cudzaziamiae (zrazidulacu cia w dzavch osobowach)                                                                                                    |             |
| należy wskazać rodzaj                                                                                                    | καμές μιας, τεριεχειταίς οτβατικασές μια συσανικές, τεριεχ                                                                                                    | בווגון הואנינטק אבאטרוווטייק, בענצטבורוויבר (בווגןטקוקרץ אל ייי טעוויזירו טאטטטייזירון.                                                                                                    |             |
| kategorii konta (można                                                                                                    | ) Bezrobotny<br>Reprezentuje organizacie/pracodawce                                                                                                    | Poszukujący pracy     Reprezentuje instytucie szkoleniowa                                                                                                    |             |
| wybrać więcej niż jeden)                                                                                                    | reprezentaje organizację pracodancę                                                                                                    |                                                                                                    |             |
| Weryfikacja                                                                                                    |                                                                                                    |                                                                                                    |             |
| <ul> <li>Oświadczam, że akceptuję Regulamin korzystani</li> <li>Wyrażam zgodę na gromadzenie, przetwarzanie i związanych z założeniem konta użytkownika, zarz świadomy, że podanie danych jest dobrowolne, m</li> </ul> | a z www.praca.gov.pl<br>wykorzystywanie moich danych, teraz i w przyszłości, zgod<br>ądzaniem nim oraz świadczeniem usług elektronicznych pi<br>am prawo wglądu do moich danych, ich poprawienia lub t | nie z polskim prawem, w szczególności Ustawą o ochronie danych osobowych w celach<br>zez Ministra Rodziny i Polityki Społecznej oraz powiatowe i wojewódzkie urzędy pracy. J<br>isunięcia. | )<br>Jestem |
| wróć po zapoznaniu się z                                                                                                    | y<br>nia z                                                                                                    | Zatw                                                                                                    | vierdź      |

regulaminem korzystania z praca.gov.pl obowiązkowo należy zaznaczyć znaczniki i kliknąć "ZATWIERDŹ" Zatwierdź

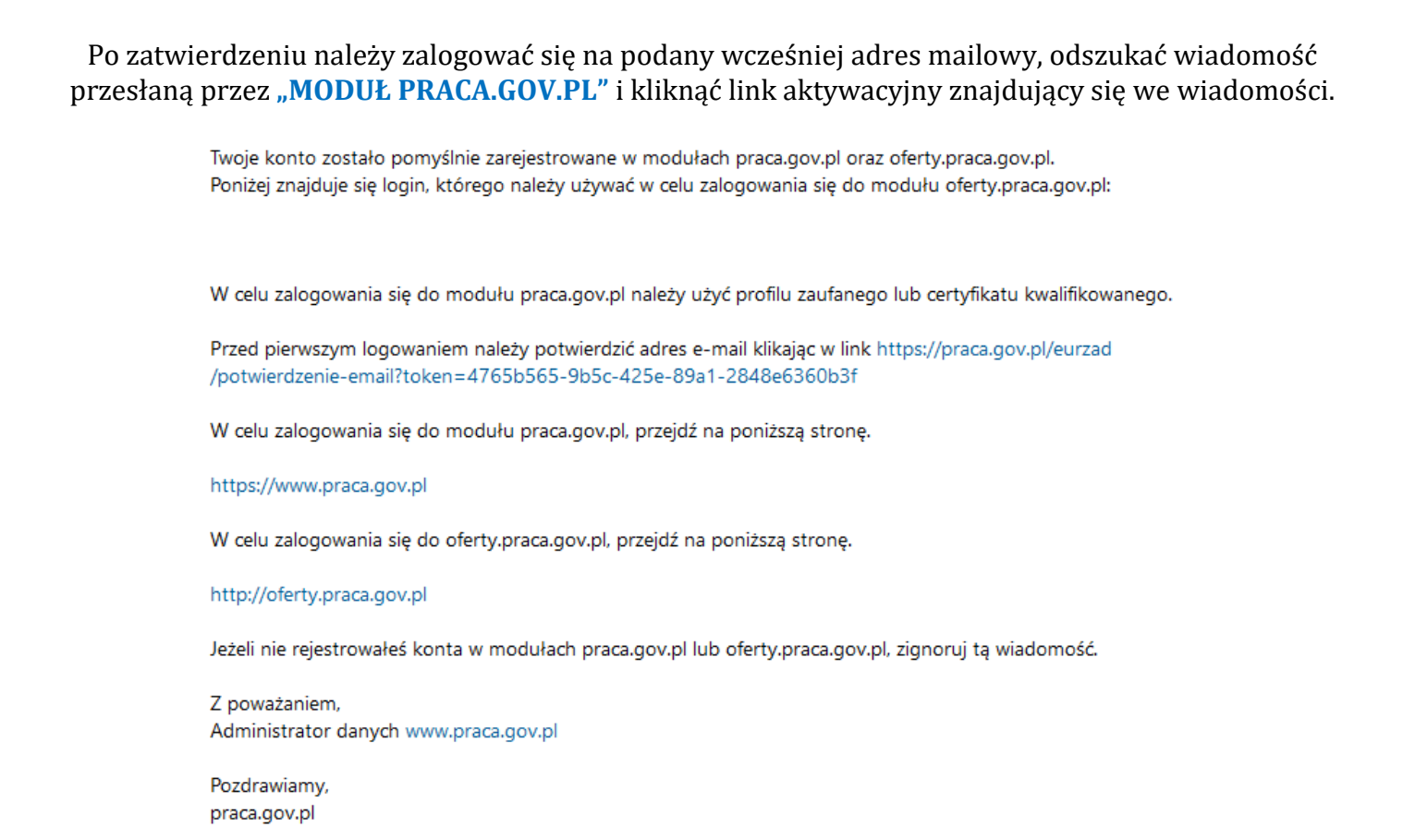

Po aktywacji pojawi się komunikat z praca.gov.pl zatwierdzający e-mail i potwierdzający możliwość zalogowania na portalu.

## 2. Zakładanie konta organizacji

Po aktywacji konta, aby założyć konto organizacji należy się zalogować na portalu i utworzyć dodatkowe konto. Po zalogowaniu do konta osobistego należy zarejestrować konto organizacji.

| Do końca sesji<br>pozostały 24 minuty | Sontekst: Osoba fizyczna 💙 두 polski 🗸 |
|---------------------------------------|---------------------------------------|
|                                       | Zarządzanie kontem                    |
|                                       | Zmiana kontekstu                      |
|                                       | Zakładanie konta organizacji          |
|                                       | Domyślny urząd                        |
|                                       | Wyloguj się                           |
|                                       |                                       |
|                                       |                                       |

Następnie otworzy się okno **"Zakładanie konta organizacji"**, gdzie należy uzupełnić wszelkie dane organizacji oznaczone symbolem "\*".

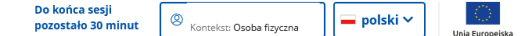

#### Zakładanie konta organizacji

#### Zakładanie konta organizacji

Dane identyfikacyjne

| vazwa.                                  |                                                                 |
|-----------------------------------------|-----------------------------------------------------------------|
|                                         |                                                                 |
| Ununclaionia nels Menuel iest ununcano  |                                                                 |
| ozupernienie pola Nazwa jest wymagane   |                                                                 |
|                                         |                                                                 |
| REGON: *                                |                                                                 |
|                                         |                                                                 |
|                                         |                                                                 |
| Jzupełnienie pola 'Regon' jest wymagane |                                                                 |
|                                         |                                                                 |
| NIP:                                    | Identyfikator organizacji zagranicznej *                        |
|                                         |                                                                 |
|                                         |                                                                 |
|                                         | Uzupełnienie pola 'Identyfikator organizacji zagranicznej' jest |
|                                         | wymagane                                                        |

#### Po uzupełnieniu danych organizacji należy zaznaczyć reprezentanta i kliknąć "Zapisz".

# 

Następnie pojawi się komunikat informujący o zarejestrowaniu konta organizacji z krótkim opisem funkcjonowania konta organizacji oraz możliwości jego weryfikacji.

W celu uzyskania informacji nt. weryfikowania konta należy skontaktować się z pracownikiem tut. Urzędu Panią **Natalią Szczubełek** pod numerem telefonu **58 56 221 46**.

#### UWAGA! Weryfikacja konta nie jest konieczna do wysyłania wniosków z kontekstu organizacji!

W odróżnieniu od wybranego kontekstu portal dostosowuje zarówno usługi, jak i sprawy możliwe do wysłania. Jednocześnie część spraw może zostać wysłana z obu kontekstów.

UWAGA! W przypadku osób fizycznych prowadzących działalność gospodarczą przed wybraniem wniosku, który planuje złożyć należy wybrać kontekst organizacji, gdyż portal nie dopuszcza możliwości "ręcznej" zmiany w już wypełnionym wniosku z osoby fizycznej na organizację (pojawi się komunikat o błędzie).

## 3. Dopisanie reprezentanta do konta

Jeśli organizację (pracodawcę) ma reprezentować inna, kolejna osoba to istnieje możliwość dopisania kolejnego reprezentanta do organizacji. W takim przypadku, osoba, która ma także reprezentować pracodawcę zakłada konto osoby fizycznej na portalu praca.gov.pl

| A Zarządzanie kontem użytkownika          |                                              |                                               |                                      |   |
|-------------------------------------------|----------------------------------------------|-----------------------------------------------|--------------------------------------|---|
| Dane kon                                  | ta                                           |                                               |                                      |   |
| Dane konta                                | Prośba o przypisanie 7m                      | iana e-maila Suhskryncie                      |                                      |   |
|                                           |                                              | ана с-папа залжуусус                          |                                      |   |
| Prośba o p                                | rzypisanie do organiza                       | cji                                           |                                      |   |
| <ol> <li>Prośba o przy</li> </ol>         | pisanie do organizacji będzie zawierała      | a Twoje imię, nazwisko i numer PESEL.         |                                      |   |
|                                           |                                              | REGON:                                        |                                      |   |
| Poza                                      | vloženiu konta i                             |                                               |                                      |   |
| zalogowar                                 | iiu się należy kliknąć                       | NIP:                                          |                                      |   |
| "Dane k                                   | onta", a następnie                           |                                               |                                      |   |
| "Prośb                                    | a o przypisanie"                             | ldentyfikator organizacji zagranicznej:       |                                      |   |
|                                           |                                              |                                               |                                      |   |
|                                           |                                              |                                               |                                      |   |
| <ul> <li>Carządzanie konte</li> </ul>     | m użytkownika                                |                                               |                                      |   |
| Dane konta                                | I                                            |                                               |                                      |   |
| Dane konta                                | Prośba o przypisanie Zmiana e-ma             | sila Subskrypcje                              |                                      |   |
| Proéba o przy                             | nisanie do organizacii                       |                                               |                                      |   |
| FT03bd 0 przy                             | pisarile do organizacji                      |                                               |                                      |   |
| Prośba o przypisał                        | nie do organizacji będzie zawierała Twoje im | ię, nazwisko i numer PESEL.                   |                                      |   |
| REGON:                                    |                                              |                                               |                                      |   |
| Nastęj<br>uzupołni                        | é NID i PECON                                | 1950489                                       |                                      |   |
| organizz                                  | acii do którei                               |                                               |                                      |   |
| chcemy zo                                 | ostać dopisani i                             | 21612120                                      |                                      |   |
| klikną                                    | ić <b>"Wyślij"</b> .                         | tyfikator organizacji zagranicznej:           |                                      |   |
|                                           |                                              |                                               |                                      |   |
|                                           |                                              |                                               |                                      |   |
|                                           |                                              |                                               | Wysh                                 |   |
| Ducába a                                  |                                              |                                               |                                      |   |
| Prospa o                                  | przypisanie do d                             | organizacji                                   |                                      |   |
|                                           |                                              |                                               | Po kliknięciu pojawi się komunikat z | ı |
| Zostanie wys                              | łana prośba o przypisani                     | e do organizacji <b>Powiatowy Urząd Pracy</b> | informacją o potwierdzenie           |   |
| w Starogardzie Gdanskim. Czy kontynuowac? |                                              | kontynuacji wysyłki prośby o                  |                                      |   |
|                                           |                                              |                                               | przypisanie do konkretnej            |   |
|                                           |                                              |                                               | organizacji.                         |   |
|                                           |                                              | Anuluj Zatwierdź                              |                                      |   |
|                                           |                                              |                                               |                                      |   |

Po ponownym potwierdzeniu wysyłki i kliknięciu **"Zatwierdź"** na ekranie pojawi się informacja o wysłaniu prośby o przypisaniu do reprezentanta organizacji, który aktualnie nią zarządza.

Aby zatwierdzić wysłaną prośbę przez kolejnego reprezentanta obecny reprezentant organizacji, który aktualnie nią zarządza loguje się na konto praca.gov.pl, przechodzi na kontekst organizacji "Zarządzanie kontem organizacji", a następnie klika "Dane organizacji".

Poniżej wyświetlonych danych aktualnego reprezentanta pojawią się zakładki do wyboru. Należy kliknąć **"Reprezentanci do akceptacji"**.

| = 👹 Pr                         | aca.gov.pl           | Usługi elektroniczne Publicznych Sl | łużb Zatrudnienia           | Beata Nagórska<br>Kontekst: Powiatowy Urząd I | Prac Y                      | ())<br>Unia Europejska |
|--------------------------------|----------------------|-------------------------------------|-----------------------------|-----------------------------------------------|-----------------------------|------------------------|
| Strona główna                  | ☆ > Zarządzanie kor  | ntem organizacji                    |                             |                                               |                             |                        |
| Usługi elektroniczne<br>Sprawy | Dane orga            | nizacji                             |                             |                                               |                             |                        |
| Wizyty                         | Dane organizacji     | Reprezentanci organizacji           | Reprezentanci do akceptacji | Zdarzenia organizacji                         |                             |                        |
| FAQ<br>① Pomoc                 | Reprezentar          | nci organizacji                     |                             |                                               |                             |                        |
|                                |                      |                                     |                             |                                               | Liczba pozycji na stronie:  | 5 👻                    |
|                                |                      | Imię                                | Nazwisko                    | Zweryfikowany                                 |                             |                        |
|                                |                      | Arkadiusz                           | Banach                      | Nie                                           |                             |                        |
|                                |                      | Beata                               | Nagórska                    | Nie                                           |                             |                        |
|                                | Liczba wszystkich po | ozycji: <b>2</b>                    |                             |                                               | <ul> <li>1 0 z 1</li> </ul> | >                      |

Po wybraniu zakładki **"Reprezentacji do akceptacji"**, pojawią się reprezentanci do akceptacji. Następnie należy zaznaczyć wybraną osobę i kliknąć **"Akceptuj"**.

| 😑 🛛 👹 Pr                       | Usługi elektroniczne Publicznych                   | Służb Zatrudnienia          | Beata Nagórska     Kontekst: Powiatowy Urząd Pra | c Y polski V Unia Europejska   |
|--------------------------------|----------------------------------------------------|-----------------------------|--------------------------------------------------|--------------------------------|
| Strona główna                  | <ul> <li>Zarządzanie kontem organizacji</li> </ul> |                             |                                                  |                                |
| Usługi elektroniczne<br>Sprawy | Dane organizacji                                   |                             |                                                  |                                |
| Wizyty                         | Dane organizacji Reprezentanci organizacji         | Reprezentanci do akceptacji | Zdarzenia organizacji                            |                                |
| FAQ<br>① Pomoc                 | Reprezentanci do akceptacji                        |                             |                                                  |                                |
|                                |                                                    |                             |                                                  | Liczba pozycji na stronie: 5 👻 |
|                                | Imię                                               | Nazwisko                    | PESEL                                            |                                |
|                                |                                                    |                             |                                                  |                                |
|                                | Liczba wszystkich pozycji: 1                       |                             |                                                  | < 1 © z1 >                     |
|                                |                                                    |                             |                                                  | Akceptuj Odrzuć                |

UWAGA! Od tego momentu po zalogowaniu się nowy reprezentant ma możliwość zmiany kontekstu, zatem przed złożeniem jakiegokolwiek wniosku do urzędu w imieniu danej organizacji powinien upewnić się, iż został wybrany właściwy kontekst tj. organizacji.

### 4. Zgłaszanie powiadomienia o zatrudnieniu obywatela Ukrainy

Aby zalegalizować pracę obywatela Ukrainy należy zgodnie z art. 22 ustawy o pomocy obywatelom Ukrainy w związku z konfliktem zbrojnym na terytorium tego państwa z dnia 12 marca 2022 r. (Dz.U. z 2024 r. poz. 854) zgłosić w terminie 7 dni od dnia podjęcia pracy przez cudzoziemca za pośrednictwem praca.gov.pl powiadomienie o powierzeniu wykonywania pracy obywatelowi Ukrainy.

Po zalogowaniu na konto praca.gov.pl należy zmienić kontekst z osoby fizycznej na kontekst organizacji (także osoby fizyczne prowadzące działalność gospodarczą).

| Do końca sesji<br>pozostało 27 minut | 8 Kontekst: D | 🗕 polski 🗸 |  |
|--------------------------------------|---------------|------------|--|
|--------------------------------------|---------------|------------|--|

Po wybraniu odpowiedniego kontekstu następnie należy przejść w zakładkę "Usługi elektroniczne".

| <b>Załatw sprawę bez wychodzenia z domu</b><br>Wyszukaj usługę elektroniczną                                    |                                                          |
|----------------------------------------------------------------------------------------------------|----------------------------------------------------------|
| Q Wpisz szukaną frazę     SZUKAJ       ⑦ FAQ - najczęściej zadawane pytania     ① Pomoc - informacje o systemie |                                                          |
| لَحْتَى<br>Usługi elektroniczne Sprawy                                                                          | Wizyty                                                   |
| Usługi dla organizacji                                                                                          |                                                          |
| Zgłoszenie oferty pracy, stażu i praktyk                                                                        |                                                          |
| Rynek Pracy - pomoc dla Ukrainy                                                                                 | Nastennie przechodzimy                                   |
| Zatrudnianie cudzoziemców                                                                                       | w zakładkę " <b>Rynek pracy</b><br>– pomoc dla Ukrainy". |
| Wnioski dotyczące rejestrów KRAZ, WPZ, RIS, RPA EURES                                                           |                                                          |
| Wnioski o usługi i świadczenia z urzędu                                                                         |                                                          |

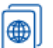

- Zatrudnianie cudzoziemców
- Powiadomienie o powierzeniu wykonywania pracy obywatelowi Ukrainy (PSZ-PPWPU)
- Oświadczenia o powierzeniu wykonywania pracy cudzoziemcowi
- Zezwolenia na pracę sezonową cudzoziemca
- Zezwolenia na pracę cudzoziemca

Po kliknięciu wybranego wniosku powiadomienia (widok z lewej) pojawią się okna do wypełnienia:

Wybór adresata, do którego chcemy złożyć wniosek. Po uzupełnieniu pola klikamy **"dalej"**. **UWAGA!** Na tym etapie mamy możliwość wczytania wcześniej wprowadzonych i zapisanych w schowku danych klikając **"Wczytaj dane"**.

| Powiadomienie o powierzeniu wykonywania pracy obywatelowi Ukrainy (PSZ-PPWPU)                |                                                                                                    |                                                                                                    |                             |  |
|----------------------------------------------------------------------------------------------|----------------------------------------------------------------------------------------------------|----------------------------------------------------------------------------------------------------|-----------------------------|--|
| 1 Wybór adresata                                                                             | 2 Edycja formularza                                                                                                    | 3 Wysłanie wniosku                                                                                           | Podsumowanie                |  |
| Podmiot powierzający pracę musi powiadom<br><b>Wybór adresata</b>                            | ilć o zatrudnieniu obywatela Ukrainy w terminie 14 dni od dnia podjęcia przez n                                                                           | iego pracy.                                                                                                  |                             |  |
| Należy wybrać urząd, do którego zostan<br>kwalifikowanym podpisem elektroniczny<br>tokowanym | ile złożony wniosek. Brak urzędu może być spowodowany tym, że wniosek nie je<br>ym lub podpisem potwierdzonym profilem zaufanym ePUAP (pobierz instrukcję | st obsługiwany elektronicznie w danym urzędzie. Złożenie wniosku do wybranego<br>jak założyć profil zaufany) | urzędu wymaga podpisania go |  |
| Powiatowy Urząd Pracy w Starogardzie Gda                                                     | ańskim                                                                                                    |                                                                                                    | × .                         |  |
|                                                                                              |                                                                                                    |                                                                                                    |                             |  |
| Wstecz Przerwij                                                                              |                                                                                                    | Wczytaj dane                                                                                                 | Wybierz z wysłanych Dalej   |  |

Na etapie edycji formularza na górze strony jest widoczna ścieżka kolejnych kroków. Należy uzupełnić wszystkie pola oznaczone gwiazdką (\*).

|                                        | POWIADOMIENIE                                                                                                    |  |
|----------------------------------------|----------------------------------------------------------------------------------------------------|--|
|                                        | O POWIERZENIU WYKONYWANIA PRACY OBYWATELOWI UKRAINY,                                                                                                    |  |
| który b                                | zdzie wykonywał pracę na podstawie art. 22 ust. 1 ustawy z dnia 12 marca 2022 r. o pomocy obywatelom Ukrainy w związku z konfliktem zbrojnym na terytorium tego państwa |  |
|                                        |                                                                                                    |  |
|                                        | ⊖ KOREKTA POWIADOMIENIA                                                                                                    |  |
| 1. Informacje dotyczące po             | dmiotu powierzającego wykonywanie pracy obywatelowi Ukrainy                                                                                                    |  |
| organizacja                            | 🔘 osoba fizyczna                                                                                                    |  |
| 1.1 Nazwa / imię lub imiona i nazwisko |                                                                                                    |  |
| Nazwa:                                 | •                                                                                                    |  |
| lmię:                                  | Drugie imię:                                                                                                    |  |
| Nazwisko:                              |                                                                                                    |  |

#### 1.2 Dane teleadresowe

| w przypadku organizacji wprowadzony jest adres siedzidy, w przypadku osoby nzycznej należy podać adres miejsca zamieszkania |
|----------------------------------------------------------------------------------------------------|
|----------------------------------------------------------------------------------------------------|

| Kod pocztowy:                                                                              | *                                                 |                                                                                          |                                       |            |  |  |
|--------------------------------------------------------------------------------------------|---------------------------------------------------|------------------------------------------------------------------------------------------|---------------------------------------|------------|--|--|
| Województwo:                                                                               | pomorskie 👻                                       | * Powiat:                                                                                | -                                     | •          |  |  |
|                                                                                            |                                                   |                                                                                          |                                       | י<br>זי    |  |  |
| Gmina:                                                                                     | · · · · · · · · · · · · · · · · · · ·             | Miejscowość:                                                                             | · · · · · · · · · · · · · · · · · · · |            |  |  |
| Ulica:                                                                                     |                                                   | Nr domu:                                                                                 | * Nr lokalu:                          |            |  |  |
| Telefon:                                                                                   |                                                   | * Adres poczty elektronicznej:                                                           |                                       | ]          |  |  |
|                                                                                            |                                                   |                                                                                          |                                       |            |  |  |
| 1.3 Dane rejestrowe                                                                        |                                                   |                                                                                          |                                       |            |  |  |
| NIP:                                                                                       |                                                   | * REGON:                                                                                 |                                       | •          |  |  |
| 0551                                                                                       |                                                   | Numer KDA7                                                                               |                                       | 1          |  |  |
| PESEL:                                                                                     |                                                   | Numer KKAZ:                                                                              |                                       | J          |  |  |
| 2. Informacje dotyczące ob                                                                 | oywatela Ukrainy                                  |                                                                                          |                                       |            |  |  |
| 21 Dane identification                                                                     |                                                   |                                                                                          |                                       |            |  |  |
| <ul> <li>(1) Zgodnie z pisownią i alfabetem łaciń:</li> </ul>                              | skim w dokumencie podróży.                        |                                                                                          |                                       |            |  |  |
| Imie <sup>(1)</sup> .                                                                      | lvan                                              | * Drusie imje <sup>(1)</sup> .                                                           |                                       | 1          |  |  |
| ning .                                                                                     |                                                   | engerning .                                                                              |                                       |            |  |  |
| Nazwisko <sup>(1)</sup> :                                                                  | Grozy                                             | * Płeć:                                                                                  | 🔾 kobieta 💿 mężczyzna                 |            |  |  |
|                                                                                            |                                                   | e                                                                                        | Nie posiada numeru PESEL              |            |  |  |
| Data urodzenia:                                                                            | 10.05.1995 🔹 🔺                                    | Numer PESEL:                                                                             |                                       |            |  |  |
| Obywatelstwo:                                                                              | Ukraina                                           | *                                                                                        |                                       |            |  |  |
|                                                                                            |                                                   |                                                                                          |                                       |            |  |  |
|                                                                                            |                                                   |                                                                                          |                                       |            |  |  |
| 2.2 Dokument podróży                                                                       |                                                   |                                                                                          |                                       |            |  |  |
| Rodzaj dokumentu podróży lub innego<br>dokumentu pozwalającego na ustalenie<br>tożsamości: | paszport -                                        | * Numer i seria dokumentu podróży lub<br>innego dokumentu potwierdzającego<br>tożsamość: | AB123456                              | *          |  |  |
| Constant i fordest                                                                         |                                                   |                                                                                          |                                       |            |  |  |
| Państwo, w którym wydano dokument<br>podróży lub inny dokument:                            | Ukraina *                                         |                                                                                          |                                       |            |  |  |
| 2. Informacio datvezaco pracu powierzapoj obvavatelovi Ukrajov                             |                                                   |                                                                                          |                                       |            |  |  |
| 5. Informacje dotyczące pr                                                                 |                                                   |                                                                                          |                                       |            |  |  |
| ③ Data podjęcia pracy nie może wyprzedz.                                                   | ać daty powiadomienia o więcej niż 14 dni.        |                                                                                          |                                       |            |  |  |
| Data podjęcia pracy:                                                                       | 15.01.2024 🔹 *                                    | Data powiadomienia:                                                                      | 16.01.2024                            |            |  |  |
| Stanowisko / rodzaj pracy wykonywanej pr                                                   | zez obywatela Ukrainy:                            |                                                                                          |                                       |            |  |  |
| Pracownik produkcji                                                                        |                                                   |                                                                                          |                                       |            |  |  |
| Nawa i kod zawoder                                                                         |                                                   |                                                                                          |                                       | 2          |  |  |
| 754903 - Pracownik produkcji                                                               |                                                   |                                                                                          | •                                     | <b>)</b> * |  |  |
| Symbol PKD oraz onie wykonywanaj dvistoj                                                   | Innéri zwiazanej z nraca nhvyvatela Hivainu:      |                                                                                          |                                       | ·          |  |  |
| 1610Z - Produkcja wyrobów tartacznych                                                      | nnosi smitavitej z pracą usymatela usidity:       |                                                                                          | •                                     | •          |  |  |
| Reduci umouru pomiatu endericare enderi                                                    |                                                   |                                                                                          |                                       | ·          |  |  |
| Umowa o pracę na czas nieokreślony                                                         | erzającym wykonywanie pracy a obywatelem Ukrainy: |                                                                                          | •                                     | *          |  |  |
|                                                                                            |                                                   |                                                                                          |                                       |            |  |  |

| Załączniki          |                          |                                                                                                    |
|---------------------|--------------------------|----------------------------------------------------------------------------------------------------|
| Dołączam:           | Dodaj inny załącznik     | Po wypełnieniu formularza<br>wnioskodawca ma możliwość:                                                                                    |
| Podpis wnioskodawcy | Nazwisko: K/             | <ol> <li>Kliknąć "Dalej" i przejść do<br/>podpisu wniosku i wysyłki;</li> <li>Zapisać dane w schowku lub<br/>kopiach roboczych.</li> </ol> |
| Wstecz              | Zapisz dane Wydruk Dalej | -                                                                                                    |

Po kliknięciu **"Dalej"** i przejściu do podpisu, jeśli wniosek jest złożony w niewłaściwym kontekście (osoby fizycznej) i ręcznie zostały zmienione dane we wniosku na organizację pojawi się poniższy komunikat:

| Zapis danych formularza                                                                                                    |              |
|----------------------------------------------------------------------------------------------------|--------------|
| Podczas weryfikacji poprawności danych stwierdzono błędy. Wymagane jest uzupełnienie lub poprawa danych wprowadzony<br>wymaganych. | /ch w polach |
|                                                                                                    | ОК           |

# UWAGA! W przypadku wystąpienia powyższego komunikatu należy wrócić do strony startowej konta, wybrać właściwy kontekst i ponownie wypełnić formularz.

W przypadku prawidłowo wypełnionego wniosku użytkownik zostanie przekierowany do okna podpisu. W tym miejscu należy także wskazać sposób kontaktu z urzędem – listownie lub przez konto praca.gov.pl

| wiadomienie o powierzeniu wykonywania pracy obywatelowi Ukrainy (PSZ-PPWPU)                                       |                                                                                                    |                                                                                                    |             |  |
|----------------------------------------------------------------------------------------------------|----------------------------------------------------------------------------------------------------|----------------------------------------------------------------------------------------------------|-------------|--|
| 🕗 Wybór adresata                                                                                                  | 🖉 Edycja formularza                                                                                                | 3 Wysłanie wniosku                                                                                                    | Podsumowani |  |
| Wysłanie wniosku                                                                                                  |                                                                                                    |                                                                                                    |             |  |
| V jaki sposób chcesz, aby urząd skontaktował się z                                                                | z Tobą w bieżącej sprawie, w której wysyłasz dokument (wniosek/pismo)?                                             |                                                                                                    |             |  |
| konto w praca.gov.pl                                                                                              |                                                                                                    |                                                                                                    |             |  |
| ) kontakt listowny                                                                                                |                                                                                                    |                                                                                                    |             |  |
| ) Wniosek można złożyć w następujących trybach                                                                    | к.                                                                                                    |                                                                                                    |             |  |
| <ol> <li>z użyciem kwalifikowanego podpisu elektror</li> <li>z użyciem podpisu potwierdzonego profilem</li> </ol> | nicznego<br>n zaufanym                                                                                             |                                                                                                    |             |  |
|                                                                                                    |                                                                                                    |                                                                                                    |             |  |
|                                                                                                    | Podpisz wniosek kwalifikowanym                                                                                     | Podpisz wniosek profilem zaufanym i                                                                                                    |             |  |
|                                                                                                    | podpisem elektronicznym i wyślij                                                                                   | wyślij                                                                                                    |             |  |
|                                                                                                    | Nastąpi podpisanie wypełnionego wniosku<br>kwalifikowanym podpisem elektronicznym i<br>przekazanie go do adresata. | Nastąpi podpisanie wypełnionego wniosku<br>profilem zaufanym i przekazanie go do<br>adresata. Wybór opcji przekieruje Cię na stronę<br>pz.gov.pl |             |  |
|                                                                                                    | Podpisz i wyślij                                                                                                   | Podpisz i wyślij                                                                                                    |             |  |

Jeśli nie zamierzamy wysłać wniosku od razu można zapisać wniosek do schowka lub dokumentów roboczych, aby przesłać go w późniejszym terminie. W takim przypadku należy na końcu wniosku kliknąć "Zapisz dane" i wybrać interesującą nas opcję:

|        | Zapis do schow<br>Zapis do dokur | /ka praca.gov.p<br>nentów roboc: | ol<br>zych |    |
|--------|----------------------------------|----------------------------------|------------|----|
| Wstecz | Zapisz dane                      | Wydruk                           | Da         | ej |

Jeśli wybierzemy opcję schowka pojawi się komunikat:

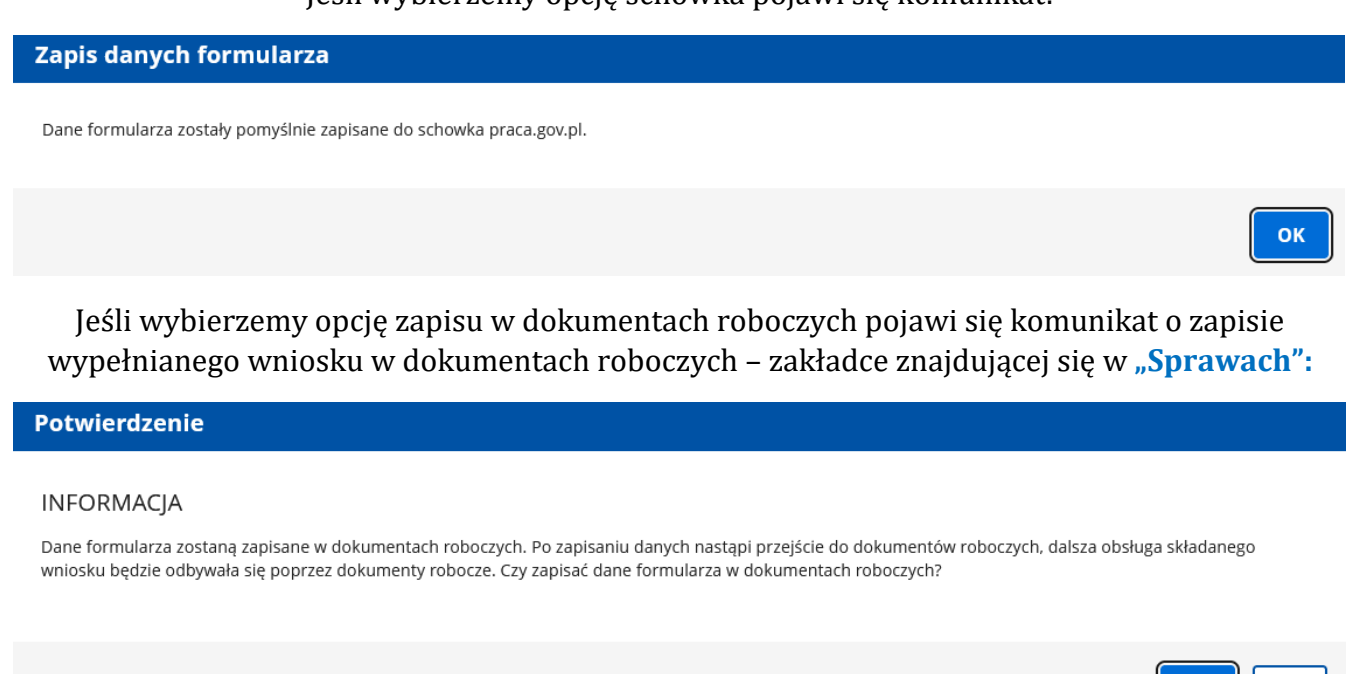

Aby wysłać dany wniosek zapisany w dokumentach roboczych należy przejść do wypełnienia wniosku klikając przycisk "Szczegóły/wyślij":

Nie

Tak

Sprawy Skrzynka odbiorcza Dokumenty robocze Dokumenty do podpisu Dokumenty wysłane Lista dokumentów roboczych Wyświetl dokumenty reprezentanta: Wszystkie Filtr ∽ Liczba pozycji na stronie: 5 🔻 Korekta Nazwa dokumentu Adresat Data modyfikacji 🔶 Informacje dodatkowe Kod dokumentu Data utworzenia PSZ-PPWPU PUP w Starogardzie Gdańskim 2024-01-16 11:03 2024-01-16 11:03 Nie Powiadomienie o powierzeniu wykonywania pracy obywatelowi Ukrainy 1 21 > Liczba wszystkich pozycji: 1 Szczegóły/wyślij Pokaż treść Pobierz PDF Eksportuj Kopiuj Usuń Lista dokumentów roboczych Szczegóły dokumentu roboczego Kod dokumentu: PSZ-PPWPU Nazwa dokumentu: Powiadomienie o powierzeniu wykonywania pracy obywatelowi Ukrainy Następnie wyskoczy nowe Adresat: PUP w Starogardzie Gdańskim okno zawierające Data utworzenia: 2024-01-16 11:03:25 Data modyfikacji: 2024-01-16 11:03:25 szczegóły dokumentu Zmodyfikowany przez:  $\checkmark$ PSZ-PPWPU Nie Powiadomie roboczego, w którym Informacje dodatkowe: Wersja wzoru dokumentu: 2 znajduje się opcja edycji Liczba wszystkich pozycji: **1** Załączniki dokumentu. Dokument nie obsługuje załączników dodawanych poza formularzem Edytuj Wyślij Sprawdź aktualność wzoru Zamknij

## Sprawy

## 5. Uwagi ogólne o powiadomieniu

Powiadomienie o podjęciu zatrudnienia obywatela Ukrainy można zgłosić tylko i wyłącznie w terminie 7 dni od dnia podjęcia pracy przez cudzoziemca.

Portal nie daje możliwości zgłoszenia pracy cudzoziemca i wybrania daty wcześniejszej (niż 7 dni) ani późniejszej (niż dzień złożenia powiadomienia).

#### Nie ma możliwości złożenia powiadomienia w wersji papierowej.

Niezgłoszenie powiadomienia w ustawowym terminie będzie skutkowało nielegalnym powierzeniem pracy cudzoziemcowi z konsekwencjami wynikającymi z art. 120 ustawy o promocji zatrudnienia i instytucjach rynku pracy.

W przypadku powiadomień o powierzeniu wykonywania pracy obywatelowi Ukrainy wynikających z ustawy o pomocy obywatelom Ukrainy w związku z konfliktem zbrojnym na terytorium tego państwa z dnia 12 marca 2022 r. Urząd pracy nie przesyła żadnego dokumentu potwierdzającego złożenie powiadomienia.

Zgodnie ze znowelizowanym art. 22 ustawy o pomocy obywatelom Ukrainy w związku z konfliktem zbrojnym na terytorium tego państwa z dnia 12 marca 2022 r. (Dz.U. z 2024 r. poz. 854) należy złożyć kolejne powiadomienie o zatrudnieniu obywatela Ukrainy w następujących przypadkach:

- zmienił się rodzaj umowy pomiędzy podmiotem powierzającym wykonywanie pracy a obywatelem Ukrainy (np. z umowy o pracę na umowę zlecenie),
- > zmieniło się stanowisko lub rodzaj wykonywanej pracy,
- zmniejszono wymiar czasu pracy lub liczę godzin pracy w tygodniu lub miesiącu określony w powiadomieniu,
- > obniżono miesięczną lub godzinową stawkę wynagrodzenia określoną w powiadomieniu,

Dodano wymóg wskazywania w powiadomieniu o zatrudnieniu obywatela Ukrainy co najmniej minimalnego wynagrodzenia o pracę lub minimalnej stawki godzinowej.

Obowiązek złożenia powiadomienia będzie dotyczyć również przypadku gdy obywatel Ukrainy wcześniej pracował u pracodawcy na podstawie zezwolenia na pracę lub oświadczenia i zamierza kontynuować pracę u tego samego podmiotu przy jednoczesnej zmianie dokumentu umożliwiającego pracę na zezwolenie na pobyt czasowy i pracę podając jako podstawę swojej pracy powiadomienie. Powiadomienie w takim przypadku powinno zostać złożone w ciągu 7 dni licząc od dnia, w którym cudzoziemiec poinformował pracodawcę o doręczeniu mu decyzji w sprawie zezwolenia na pobyt czasowy i pracę.

W przypadku zezwoleń na pobyt czasowy i pracę, stroną postępowania jest wyłącznie cudzoziemiec, co oznacza, że informację o udzieleniu tego zezwolenia podmiot powierzający pracę może uzyskać wyłącznie od niego. Przepis nakłada na cudzoziemca obowiązek powiadomienia pracodawcy o otrzymaniu decyzji w sprawie zezwolenia na pobyt czasowy i pracę w terminie 7 dni liczonych od dnia jej doręczenia. Przepis przewiduje, że praca w tym okresie jest uznawana za legalną. W przypadku gdy cudzoziemiec nie dopełni obowiązku przekazania informacji o doręczeniu decyzji pobytowej we wskazanym terminie – cudzoziemiec nie będzie uprawniony do wykonywania pracy na podstawie powiadomienia.